## Cara Install Visual Studio Code di Windows

10

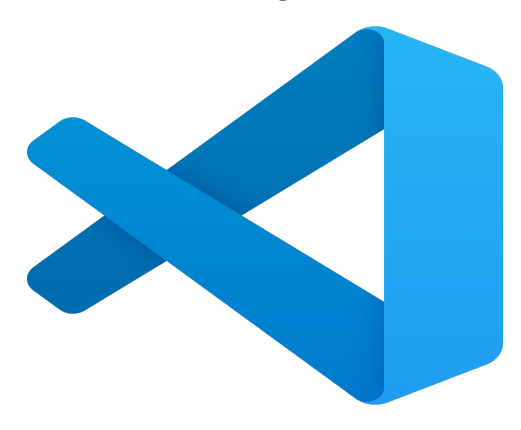

Oleh : Harry Rahman Rangkuti

6 Februari 2024

Sumber : https://fiona.usu.ac.id/cara-install-visual-studio-code-di-windows-10

Langsung saja, untuk memasang Microsoft Visual Studio Code di komputer Windows 10 berikut ini langkah-langkahnya.

1. Kunjungi situs web Visual Studio Code

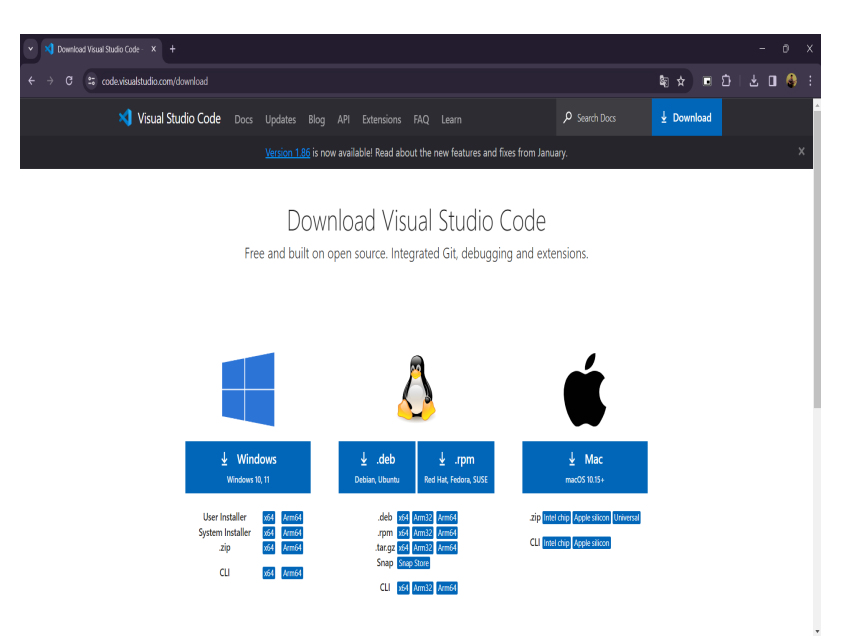

- 2. Klik link download Visual Studio Code.
- 3. Buka folder downloads.
- 4. Double klik hasil download.
- 5. Klik "I accept the agreement" dan klik Next.

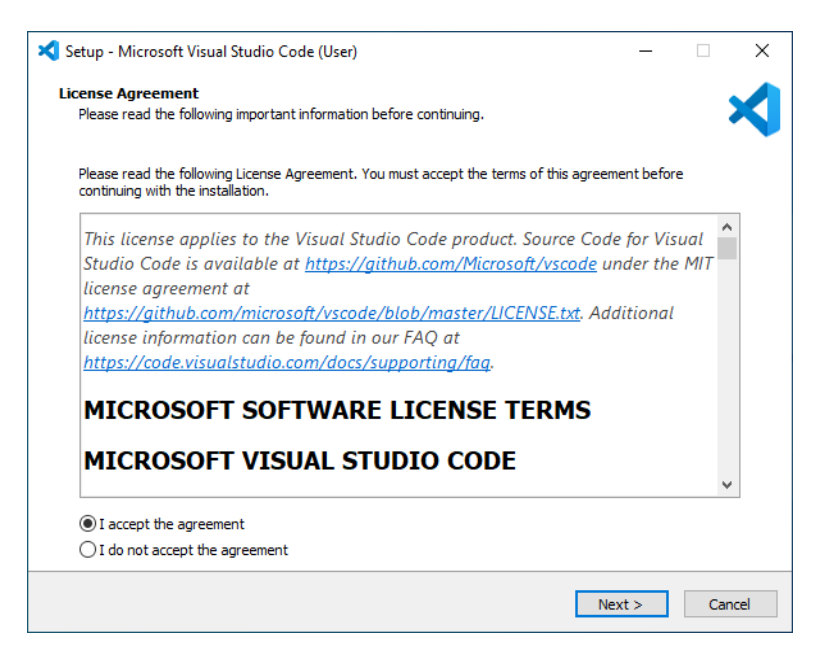

## 6. Klik Next

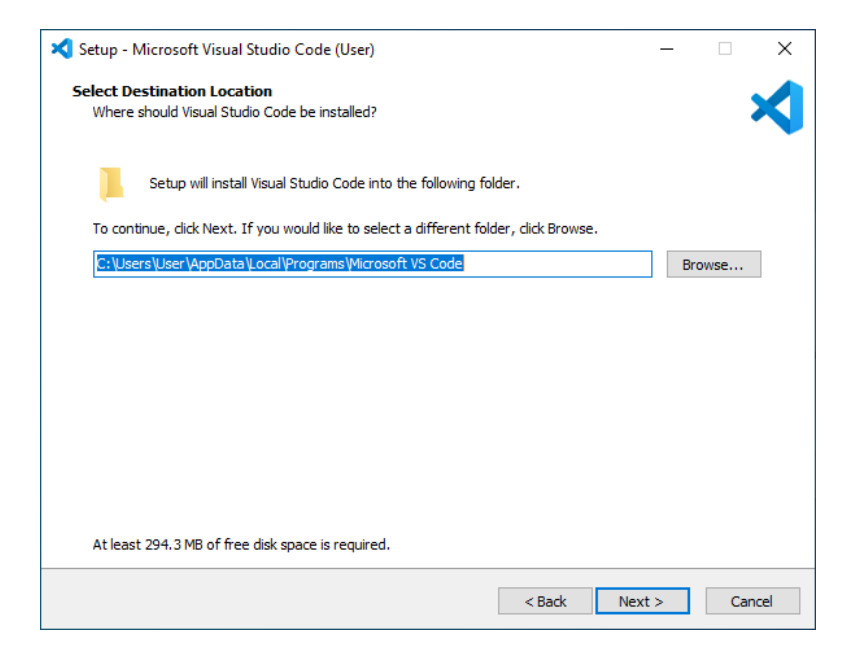

7. Klik Next

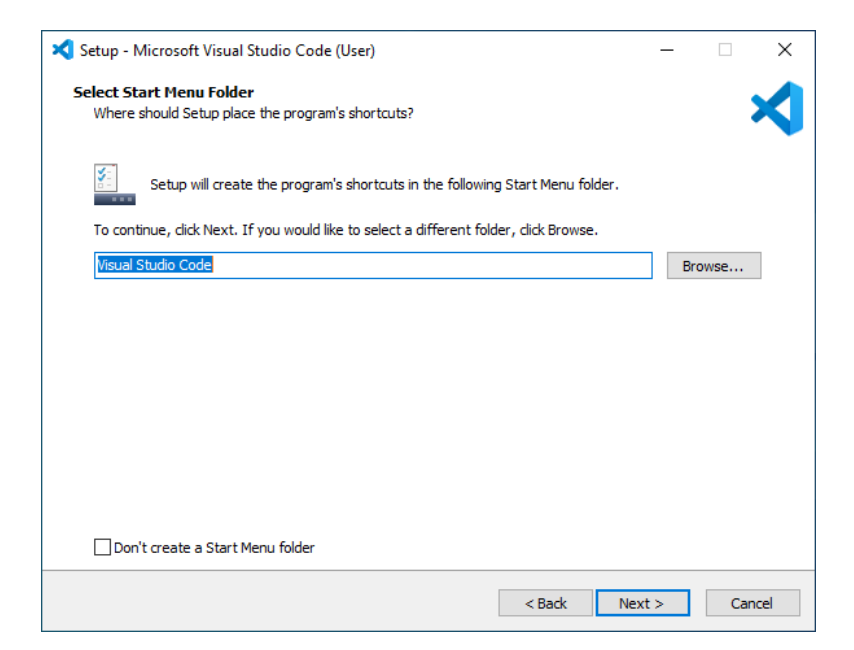

## 8. Ceklis semua dan klik Next

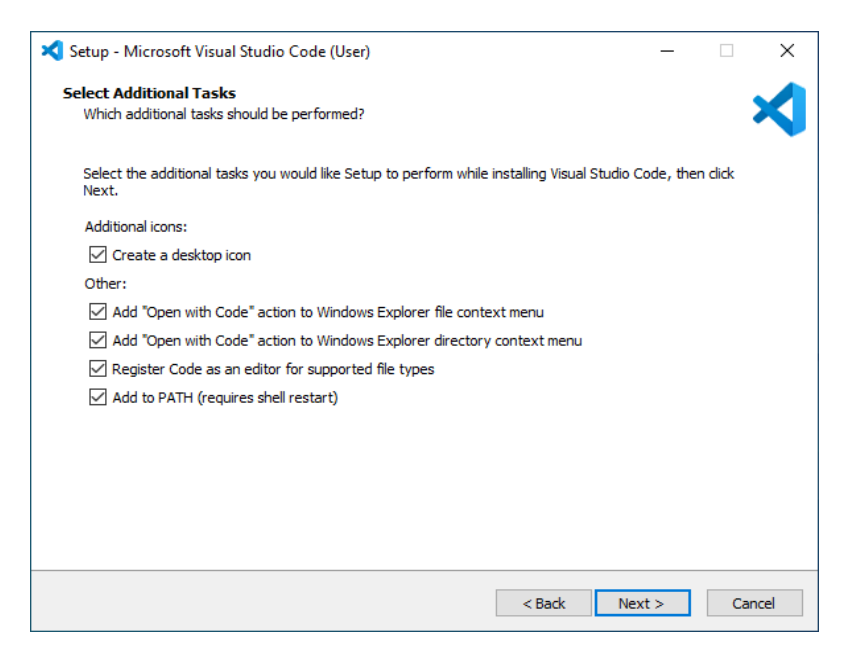

9. Klik Install

| 🗙 Setup - Microsoft Visual Studio Code (User) —                                                                                                    |           | ×       |
|----------------------------------------------------------------------------------------------------|-----------|---------|
| Ready to Install<br>Setup is now ready to begin installing Visual Studio Code on your computer.                                                                                                    |           | ≮       |
| Click Install to continue with the installation, or click Back if you want to review or change any                                                                                                    | settings. |         |
| Destination location:<br>C:\Users\User\AppData\Local\Programs\Microsoft VS Code                                                                                                    |           | ^       |
| Start Menu folder:<br>Visual Studio Code                                                                                                    |           |         |
| Additional tasks:<br>Additional icons:<br>Create a desktop icon<br>Other:<br>Add "Open with Code" action to Windows Explorer file context menu<br>Add "Open with Code" action to Windows Explorer directory context menu<br>Register Code as an editor for supported file types<br>Add to PATH (requires shell restart) | 2         | ~       |
|                                                                                                    |           | General |
| < Back Install                                                                                                    |           | Cancel  |

## 10. Proses instalasi sedang berjalan

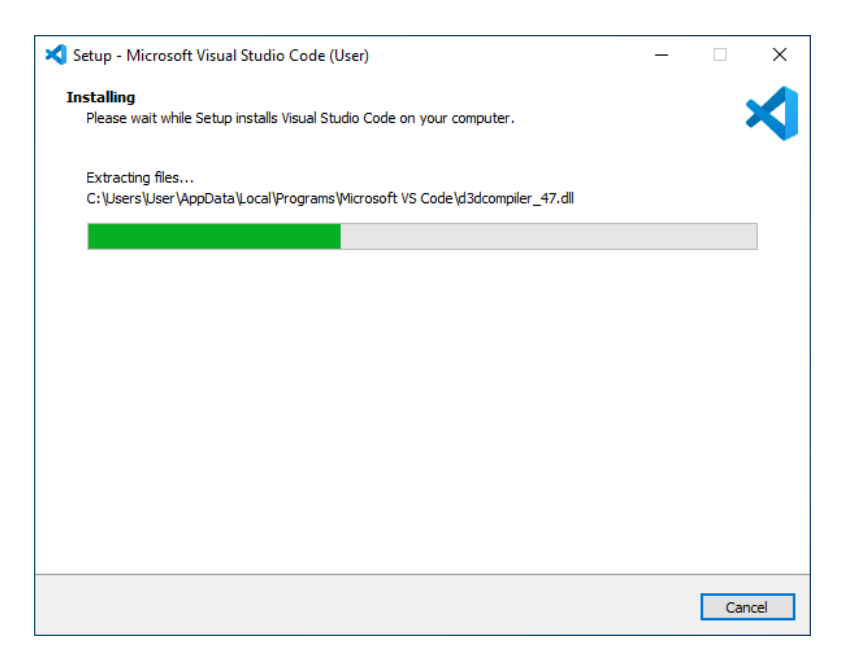

11. Klik Finish

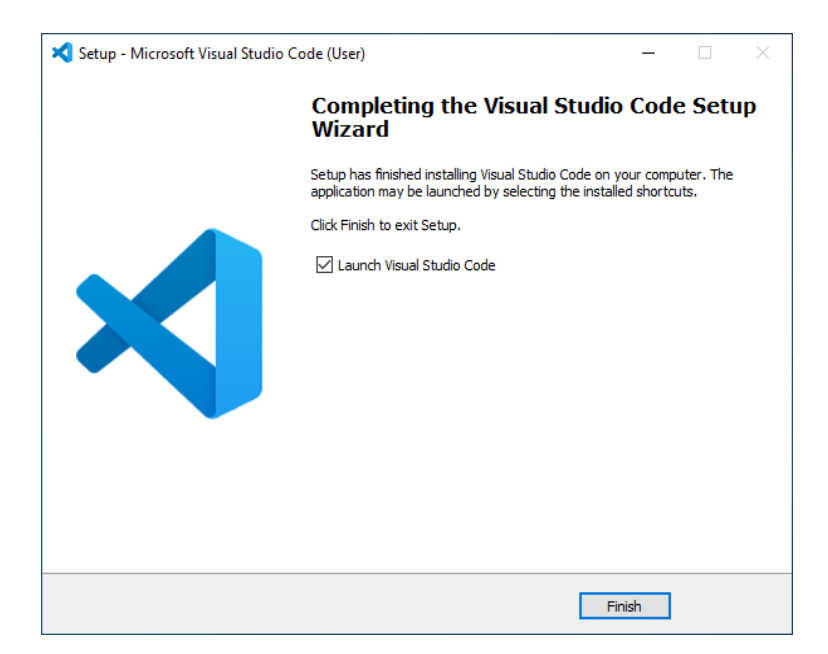

Setelah 11 langkah-langkah diatas maka Visual Studio Code telah terinstall di laptop/PC anda. Jangan lupa untuk selalu update dan terima pembaruan-pembaruan yang diberikan oleh Visual Studio Code secara berkala. Selamat Ngoding !